# PRACOWNIK MERYTORYCZNY

## SPRAWDZENIE MERYTORYCZNE

### KROK 1 - Dostęp do SAP- VIM (FIORI)

Dostęp możliwy jest po kliknięciu na link w wiadomości z Workflow System - temat wiadomości "VIM- nowa faktura od......"

Link do instrukcji logowania oraz połączenia spoza sieci Uniwersyteckiej: https://docs.google.com/document/d/10hAnr\_sYFfvuo5xjGMrlty\_wgfIYpbhB/edit

### KROK 2 – Sprawdzenie merytoryczne faktury

a) Po wejściu na stronę w zakładce "Zatwierdzanie faktur" wyświetli się lista dokumentów oczekujących na sprawdzenie merytoryczne (patrz pole "Krok procesu"). Klikamy w numer faktury (pole Referencja).

|                        | VIM Invoice An                              | nroval Workplac         | o <del>v</del>    |                |             |                    |            |        |              |                 | ٥                     |
|------------------------|---------------------------------------------|-------------------------|-------------------|----------------|-------------|--------------------|------------|--------|--------------|-----------------|-----------------------|
| Sugar C                | via invoice Ap                              |                         | 2 ·               |                |             |                    |            |        |              |                 |                       |
| 1<br>Zatwierdzanie fak | 7<br>tur Moje zatwie                        | rdzone faktury          |                   |                |             |                    |            |        |              |                 |                       |
| Szukaj w T. płat.      | ۹.C. ~                                      | Standard 🗸              | Jednostka gosp.   | Tekst Rodzaj v | vydatków Re | ferencja ID1 trasy | Nazwa dos. | V. 5   |              |                 | ↑↓ 🕹 🐵                |
| Referencja             | Nazwa dos.                                  | Element PSP             | Dział gospodarczy | Data dokumentu | T. płat.    | Kwota faktury      | Waluta     | Status | ID dokumentu | Rodzaj wydatków | Krok procesu          |
| 644/03/2023            | POWER<br>INVESTMENT<br>MICHAŁ<br>KRZYMOWSKI | 550-D112-00-<br>1120000 | D112              | 30.03.2023     | 30.03.2023  | 359,90             | PLN        |        | 3635         | A9              | Sprawdzenie<br>meryt. |
|                        |                                             |                         |                   |                | 20          | 50 100             |            |        |              |                 |                       |

• Rolą pracownika merytorycznego jest sprawdzenie pod względem merytorycznym dokumentu.

Rozwijamy ikonę "Filtrowanie" zaznaczoną kolorem żółtym,

| < 💓 Zadania osobiste 🕶                                                                                                    |                                                                                                    |                       |                           |           |                                                                                                    | 8                                                                                                    |
|----------------------------------------------------------------------------------------------------|----------------------------------------------------------------------------------------------------|-----------------------|---------------------------|-----------|----------------------------------------------------------------------------------------------------|----------------------------------------------------------------------------------------------------|
|                                                                                                    |                                                                                                    | Code                  | Supplier Invoice          |           |                                                                                                    |                                                                                                    |
| POWER INVESTMENT MICHAŁ KI                                                                                                    | RZYMOWSKI                                                                                                    | Kontrola Zapamiętanie | <u>↑</u> Odczyt kodowania | archive 1 | /1   - 41% +                                                                                                    | : 🔹 🛨 🖶 :                                                                                                    |
| Dane pods. Pozycje pojedyncze Histori<br>Description:<br>*Dział gospodarczy:<br>Rodz. wydatków dla faktur:<br>Dostawca:<br>Data dokumentu:<br>Kwota fakt. brutto:<br>Waluta:<br>Wskaźnik FKM:<br>Dodatkowa referencja: | Komentarze Dokumenty   Zatwierdzenie meryt. Dl12   D112 I   A9 CP   1000027640 30.03.2023   30.03.2023 359,90   PLN Faktura   WCH/2023/03/TB0 I |                       |                           |           | The second second seco | Image: Control of the state of the state of the |
| Standard * 🗸                                                                                                    |                                                                                                    |                       | + Dodaj 🔟 🔯               |           | NOTE:                                                                                                    | NYSYNNYY Maarthynenin falla beer, af prifti (M.) III. ta palayti d'ill fi '                                                                                                    |
| ZnKod Kwota pozycji                                                                                                    |                                                                                                    |                       |                           |           |                                                                                                    |                                                                                                    |
| Ê                                                                                                    | 333,24                                                                                                    | C                     |                           |           |                                                                                                    |                                                                                                    |
|                                                                                                    | 30 100                                                                                                    |                       |                           |           |                                                                                                    | Potwierdzanie Odrzucanie                                                                                                    |

#### Proszę wybrać pozycję "Kolumny":

| < 🛞 Zadania osobiste 🕶                 |                        |                       |                    |         |                           |                                                                                                    |                                                                                                    |
|----------------------------------------|------------------------|-----------------------|--------------------|---------|---------------------------|----------------------------------------------------------------------------------------------------|----------------------------------------------------------------------------------------------------|
|                                        |                        | Code                  | e Supplier Invoice |         |                           |                                                                                                    |                                                                                                    |
| POWER INVESTMENT MICHAŁ KR             | RZYMOWSKI              | Kontrola Zapamiętanie | Odczyt kodowani    | a)      |                           |                                                                                                    |                                                                                                    |
| Dane pods. Pozycje pojedyncze Historia | a Komentarze Dokumenty |                       | Filtrowanie        | Resetuj | and a second              | FA                                                                                                    | KTURA VAT NR 644/03/2023<br>Laws, 303-05-30 ORYGINAL                                                                                                    |
| Description:                           | Zatwierdzenie meryt.   | Filtrowanie wedłu     | ıg                 |         |                           | Tana gendary ini<br>Tana ginania                                                                                                    | odel 2023-05-24 No event detel 2023<br>produce Terrain-platentici applecents                                                                                                    |
| *Dział gospodarczy:                    | D112                   | Kolumny               |                    | 1       | 1. and 1. (1993). (1993). | Spreadows POWER INVESTMENT<br>Michel Krzymowski Spólika Jawas<br>20.078 Lubits, ul. 3 Maja 2010<br>NIP 15, 712-2184-11-01                                                                                                    | Network Universitet Wasszandó<br>Krokowskie Przedmieście 26/28                                                                                                    |
| Rodz. wydatków dla faktur:             | A9 🖸                   |                       |                    |         |                           | HDO: 000541997<br>Nrack.bask.<br>X1 (100 1000 0000 0443 1100 1001<br>U (100 1000 0000 0443 1100 1001                                                                                                    | 60-927 Waxszawa                                                                                                    |
| Dostawca:                              | 1000027640             |                       |                    |         | 1000                      | 12 Namatawara kitashqi Aresini Jan. Bok                                                                                                    | Cess jeds. bez. Workeld bez. Rolmik. Workeld war-<br>polatic VAT polatic VAT strength war-<br>polatics VAT strength war-                                                                                                    |
| Data dokumentu:                        | 30.03.2023             |                       |                    |         | 1                         | L. (Below Deve pry (delawa) 0118 um. L.                                                                                                    | 1 p 4 p 4 p 4 p<br>33124 33134 1 2644 33100                                                                                                    |
| Kwota fakt. brutto:                    | 359,90                 |                       |                    |         |                           |                                                                                                    |                                                                                                    |
| Waluta:                                | PLN                    |                       |                    |         |                           | Service corpora papersona Encore desper Antonophicada                                                                                                    | BARESS 205,54 Jugs 399,00                                                                                                    |
| Wskaźnik FKM:                          | Faktura                |                       |                    |         |                           | Marrena Dirikak Malinina<br>antika marka barkat di antikakan marakat kata                                                                                                    | Nudy 201,24 8 26,66 3919,90                                                                                                    |
| Dodatkowa referencja:                  | WCH/2023/03/TB0        |                       |                    |         |                           | Dadakere informacie<br>Pressyl C - 2023/06/11/2760                                                                                                    |                                                                                                    |
|                                        |                        |                       |                    |         |                           |                                                                                                    | 2023 -03- 3 0                                                                                                    |
| Pozycje pojedyncze                     |                        |                       |                    |         |                           | Lever # Zzbookion zero                                                                                                    | WPLYNELO DNIA                                                                                                    |
| Standard 🗸                             |                        |                       | ок                 | Anuluj  |                           | ROBER THAT STATE AND AN A REAL PROVIDED IN THE ARCHIVE SERVICE SERVICE SER | aling barry with crustered (part) and the crustered and the transmission of the second second se |
| ZnKod                                  | Kwota pozycji          |                       |                    |         |                           |                                                                                                    |                                                                                                    |
| Ê                                      | 333,24                 | <u>}</u>              |                    |         |                           |                                                                                                    |                                                                                                    |
|                                        | 20 50 100              |                       |                    |         |                           |                                                                                                    |                                                                                                    |
|                                        |                        |                       |                    |         |                           | Potwier                                                                                                    | dzanie Odrzucanie [                                                                                                    |

#### Zaznaczamy "Wybierz wszystkie" i zatwierdzamy klikając przycisk "OK":

| < 👷 Zadania osobiste 🔻               |                         |                                                                                                    | 8                                                  |
|--------------------------------------|-------------------------|----------------------------------------------------------------------------------------------------|----------------------------------------------------|
|                                      |                         | Code Supplier Invoice                                                                                                    |                                                    |
| POWER INVESTMENT MICHAŁ K            | RZYMOWSKI               | Kontrola] [Zapamiętanie] (1 Odczyt kodowania) 📃 🔤 archive 1 / 1   - 41% + E 📀                                                                                                    | ± ē :                                              |
| Dane pods. Pozycje pojedyncze Histor | ia Komentarze Dokumenty | Filtrowanie według: Kolumny Resetuj Merenia  Merenia  Merenia  Merenia  Merenia  Merenia  Merenia  Merenia  Merenia                                                                                                    | AT NR 644/03/2023<br>.XC3-05-39 ORYGINAL           |
| Description:                         | Zatwierdzenie meryt.    | Szukaj Q                                                                                                    |                                                    |
| *Dział gospodarczy:                  | D112                    | Wybierz wszystkie Statu Cyman (1997) w szystkie Statu Cyman (1997) w szystkie Statu Cyman (1997) | Universystet Warszawski                            |
| Rodz. wydatków dla faktur:           | A9                      | ZnKod                                                                                                    | 00-927 Waronwa                                     |
| Dostawca:                            | 1000027640              | Element PSP                                                                                                    | NEP: 5250011266                                    |
| Data dokumentu:                      | 30.03.2023              | ✓     Zlecenie     1                                                                                                    | PART VIT COLL CONTRACTOR                           |
| Kwota fakt. brutto:                  | 359,90                  |                                                                                                    |                                                    |
| Waluta:                              | PLN                     | These may particular these have been been been been been been been be                                                                                                    | 0 333,34 24.66 359.90                              |
| Wskaźnik FKM:                        | Faktura                 | revey 8 The<br>Means Childs Waters Bary                                                                                                    | 100 100 100 100 100 100 100 100 100 100            |
| Dodatkowa referencja:                | WCH/2023/03/TB0         | and an and a second and a second and a                                                                                                    |                                                    |
| Pozycje pojedyncze                   |                         |                                                                                                    | WYDZAŁ CHEMI UW<br>2021 - CO- 3 B<br>WPŁYNĘLO DNIA |
| Standard $\checkmark$                |                         | OK Anuluj                                                                                                    | 5,04 D'M                                           |
| ZnKod                                | Kwota pozycji           |                                                                                                    |                                                    |
| ta l                                 | 333,24                  |                                                                                                    |                                                    |
|                                      | 20 50 100               |                                                                                                    |                                                    |
|                                      |                         | Potwierdzanie                                                                                                    | Odrzucanie                                         |

#### Powyższe czynności spowodują wyświetlenie w polu "Element PSP" numeru źródła finansowania:

| < 💓 Zadania osobiste 🕶                                                                                                    |                                                                                                    |                                            |                                 | 8                                                                                                    |
|----------------------------------------------------------------------------------------------------|----------------------------------------------------------------------------------------------------|--------------------------------------------|---------------------------------|----------------------------------------------------------------------------------------------------|
|                                                                                                    |                                                                                                    | Code Supplier Invoice                      |                                 |                                                                                                    |
| POWER INVESTMENT MICHAŁ KR                                                                                                    | ZYMOWSKI                                                                                                    | Kontrola Zapamiętanie 🗋 🔿 Odczyt kodowania | = archive 1 / 1   − 41% +   ⊡ & | ± 🖶 :                                                                                                    |
| Dane pods. Pozycje pojedyncze Historia<br>Description:<br>*Dział gospodarczy:<br>Rodz. wydatków dla faktur:<br>Dostawca:<br>Data dokumentu:<br>Kwota fakt. brutto:<br>Waluta: | Komentarze     Dokumenty       Zatwierdzenie meryt.     D112       D112     CP       1000027640     30.03.2023       PLN     50.00000000000000000000000000000000000 |                                            |                                 | 444€3383 444€3383 444838 44483 44484 444844 444844 444844 444844  444844  444844  444844  444844  444844  444844  444844  444844  444844  444844  444844  444844  444844  444844  444844  444844  444844  444844  444844 |
| Visikazini FKM:   Dodatkowa referencja:   Pozycje pojedyncze   Standard * ~   ZnKod Kwota pozycji Element f   🕰 333,24 550-D11                                                | Pakura WCH/2023/03/TB0                                                                                                    | + Dodaj 🛓 🎯<br>Zlecenie<br>2 CP C          |                                 |                                                                                                    |

b) W celu akceptacji faktury należy wybrać "Potwierdzanie" (prawy dolny róg).

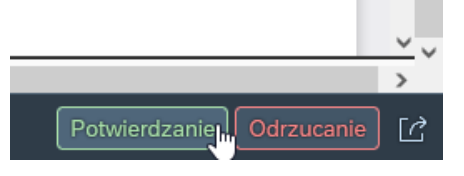

Następnie wyświetli się okno "Potwierdzanie":1

| < 🖉 Zadania osobiste 🔻                                 |                          |                                                                                |                                                                                                    | 8                                                                                                    |  |  |  |  |
|--------------------------------------------------------|--------------------------|--------------------------------------------------------------------------------|----------------------------------------------------------------------------------------------------|----------------------------------------------------------------------------------------------------|--|--|--|--|
|                                                        |                          | Code Supplier Invoice                                                          |                                                                                                    |                                                                                                    |  |  |  |  |
| POWER INVESTMENT MICHAŁ KR                             | RZYMOWSKI                | Kontrola Zapamiętanie 1 Odczyt kodowania                                       | Ξ archive 1 / 1   − 7                                                                                                    | 75% + 🗔 🔊 👱 🖶 :                                                                                                    |  |  |  |  |
| Jednostka gospodarcza Kwota faktury N<br>UW01 359,90 3 | Numer dokumentu<br>1635  |                                                                                | FAKT<br>Mejecevolé, data:<br>Data sprzedały zaliczki:<br>Forma płatności.                                                                                                    | URA VAT NR     644/03/2023       Lohin, 2021-03-30     ORYGINAL       2021-03-25     Newid 64403/2023       prelew     Termin platosici, zepłacona                                                                                                    |  |  |  |  |
| Dane pods. Pozycje pojedyncze Historia                 | a Komentarze Dokumenty   | Potwierdzanie                                                                  | POWER INVESTMENT                                                                                                    | Nabywca: Uniwersytet Warszawski                                                                                                    |  |  |  |  |
| Description:                                           | Zatwierdzenie meryt.     | Następny zatwierdzający: ALEKSANDRA                                            | Michał Krzymowski Spółka Jawna<br>20-078 Lublin, ul. 3 Maja 7/10<br>NIP: PL 712-288-41-04<br>BDO: 000541997                                                                                                    | WERK IN VEST MENT     Nalywa     Uniwersytet Warszawski       Jak Erzymowski Solko Jawa     Nalywa     Uniwersytet Warszawski       J78 Lubin, ul 3 Maja 7/10     FL 712-28-41-04     Krakowskie Przedmieście 26/28       O: 000541997     00-927 Warszawa     Diazzawa |  |  |  |  |
| Porar gospodarcoy:<br>Rodz. wydatków dla faktur:       | A9 C                     | Cechowanie faktury: tak/nie                                                    | . mBurk S.A.<br>81 1   40 1094 0000 4443 1100 1001<br>Uwaga! Nowy numer rachunku bankowego! NIP: 5250011266                                                                                                    |                                                                                                    |  |  |  |  |
| Dostawca:<br>Data dokumentu:                           | 1000027640<br>30.03.2023 | Załącznik: tak/nie<br>Odrębny rachunek bankowy (podać nr jeżeli jest wymagany) | wa towaru lub usiugi Symbol J.m. Ilość Previ<br>PKWiU J.m.                                                                                                    | n jedn. bez Wartość bez Podatek Wartość wraz<br>datku VAT podatku VAT<br>zł gr zł gr zł gr zł gr                                                                                                    |  |  |  |  |
| Kwota fakt. brutto:<br>Waluta:                         | 359,90<br>PLN            | Opis:<br>Potwierdzapia Zapiech                                                 | babio                                                                                                    | 333.24 333,24 8 26.66 359,90                                                                                                    |  |  |  |  |
| Wskaźnik FKM:                                          | Faktura                  |                                                                                |                                                                                                    |                                                                                                    |  |  |  |  |
| Dodatkowa referencja:                                  | WCH/2023/03/TB0          |                                                                                | Słownie: trzysta pięćdziesiąt dziewięć złotych dziewięćdziesiąt                                                                                                    | RAZEM 333,24 26,66 359,90                                                                                                    |  |  |  |  |
| Pozycje pojedyncze                                     |                          |                                                                                | monoy<br>Marzena Cioślak Malwina Biały<br>wszyczenia w odczenia w polski<br>wszyczenia w odczenia w polskie<br>wszyczenia w odczenia w odczenia w odczenia w odczenia w odczenia w odczenia w odczenia w odczenia w odczenia w<br>uprawa za odczenia w odczenia w | W TYM 20<br>333,24 8 26,66 359,90<br>5 0                                                                                                    |  |  |  |  |
| Standard * 🗸                                           |                          | + Dodaj 🛓 🛞                                                                    |                                                                                                    |                                                                                                    |  |  |  |  |
|                                                        |                          |                                                                                |                                                                                                    | Potwierdzanie Odrzucanie                                                                                                    |  |  |  |  |

<sup>1</sup> W przypadku płatności z projektów NCN oraz z subwencji naukowo-badawczej w wierszu "Cechowanie faktury" oraz "Załącznik" umieszczamy odpowiedź "nie", w polu "Opis" umieszczamy komentarz "Zrealizowano zgodnie z zamówieniem", reszty wierszy nie uzupełniamy.

W przypadku projektów, które wymagają cechowania, wskazania wydzielonego rachunku bankowego, karty opisowej itp. rolę pracownika merytorycznego będą pełnić bezpośrednio pracownicy SOB WCh.

W przypadku wątpliwości co do prawidłowości danych w powyższym oknie, istnieje możliwość zaniechania akceptacji i skierowania zapytania do pracowników SOB WCh, używając niżej zaznaczonej w kolorze żółtym ikonki i wybierając konkretnego pracownika SOB WCh (opiekuna projektu).

UWAGA: W przypadku opłacenia faktury kartą służbową wymagany jest dodatkowy komentarz: <mark>"Opłacono służbową kartą</mark> <mark>płatniczą (imię i nazwisko)"</mark>

| 1117 National Control Control |                                                   | Code Supplier Invoice                    |                            |                                                                                                    |
|----------------------------------------------------------------------------------------------------|---------------------------------------------------|------------------------------------------|----------------------------|----------------------------------------------------------------------------------------------------|
|                                                                                                    |                                                   | Code Supplier Invoice                    |                            |                                                                                                    |
| OWER INVESTMENT MICHAŁ KR                                                                                                    | RZYMOWSKI                                         | Kontrola Zapamiętanie 🔨 Odczyt kodowania | ≡ erchive <b>1</b> / 1   - | 41% + I I I I I I I I I I I I I I I I I I                                                                                                    |
| ednostka gospodarcza Kwota faktury N<br>W01 359,90 3<br>ane pods. Pozycje pojedyncze Historia                                                                                                    | Numer dokumentu<br>1635<br>A Komentarze Dokumenty |                                          |                            | FACTURE VAT NIL     SALESTRE       Barrier dar.     dar.     dar.     CONTROL     CONTROL       Barrier dar.     dar.     dar.     CONTROL     CONTROL       Barrier dar.     dar.     dar.     CONTROL     CONTROL       Barrier dar.     dar.     dar.     CONTROL     CONTROL       Barrier dar.     dar.     dar.     CONTROL     CONTROL       Barrier dar.     dar.     dar.     Control     Control     Contro     Control     Control                                                                                                    |
| Description:<br>*Dział gospodarczy:                                                                                                    | Zatwierdzenie meryt.<br>D112                      |                                          |                            | Image Ram answer reduceds traitmenter     Name     Stratege Ram     Name       1/2     Remain answer reduceds traitmenter     Compatible trait     Name     Name     Name     Name     Name       1/2     Remain answer reduceds     Compatible trait     Name     Name                                                                                                    |
| Rodz. wydatków dla faktur:                                                                                                    | A9 [7]                                            |                                          |                            |                                                                                                    |
| Dostawca:                                                                                                    | 1000027640                                        |                                          |                            | Tenners repert profilering Dates ( Argent Dates ( BAR) ( BAR)                                                                                                    |
| Kwota fakt. brutto:                                                                                                    | 30.03.2023                                        |                                          |                            | Access of the second second se |
| Waluta:                                                                                                    | PLN                                               |                                          |                            | Passed - 2010/00/13/100                                                                                                    |
| Wskaźnik FKM:                                                                                                    | Faktura                                           |                                          |                            | UNIT CONTROL OF T                                                                                                    |
| Dodatkowa referencja:                                                                                                    | WCH/2023/03/TB0                                   |                                          |                            | NUMER DESIGNATION MARCENERS AND ADDRESS AND ADDRESS ADDRESS ADDRES                                                                                                    |
| ozycje pojedyncze                                                                                                    |                                                   |                                          |                            |                                                                                                    |
| Standard 🗸                                                                                                    |                                                   | + Dodai 🕴 🛞                              |                            |                                                                                                    |

W polu "Następny zatwierdzający: ID użytk." proszę wybrać dysponenta środków/kierownika projektu. Jeżeli na tym etapie sprawdzenia merytorycznego dokonuje sam dysponent środków/kierownik projektu, w polu "Następny zatwierdzający: ID użytk." wybieramy samych siebie.

Następnie należy kliknąć na przycisk "Potwierdzanie". Faktura jest tym samym sprawdzona od strony merytorycznej i została przekazana do zatwierdzenia przez dysponenta środków/kierownika projektu.

c) Sprawdzona merytorycznie faktura pojawi się w zakładce "Moje zatwierdzone faktury".<sup>2</sup>

<sup>2</sup> W przypadku, gdy przekazaliśmy fakturę do samych siebie, pojawi się ona ponownie w zakładce "Zatwierdzanie faktur", ale tym razem ze statusem "Zatwierdzenie merytoryczne" w polu "Krok procesu". Wówczas dalsze etapy postepowania opisuje instrukcja "Akceptant merytoryczny – Zatwierdzanie merytoryczne".

#### W przypadku problemów z logowaniem się do systemu, uruchomieniem VPN z domu, prosimy o kontakt z Helpdesk IT

Aktualnie opublikowane informacje:

- <u>https://it.uw.edu.pl/pl/</u>
- ✓ <u>https://it.uw.edu.pl/pl/uslugi</u>
- ✓ <u>https://it.uw.edu.pl/pl/uslugi/UslugiSAPProjektVIM/</u>
- https://drive.google.com/drive/folders/1yqhE7aw30v9Ulf\_ncT2w16qbXLM3P9T5

Przypomnienie loginu i samodzielna zmiana hasła do SAP poprzez:

<u>https://mojekonto.uw.edu.pl/</u>

#### Szanowni Państwo,

Jednocześnie pragniemy poinformować, że oferujemy Państwu bezpośrednią pomoc w procesie sprawdzenia i zatwierdzeniu merytorycznym. Prosimy o zgłaszanie takiej potrzeby pracownikom sekcji finansowej.